# Mozilla Developer Services Dashboard Documentation

Release 1.0

Luke Crouch

Sep 27, 2017

### Contents

| 1 | Resou    | irces       | 3  |
|---|----------|-------------|----|
| 2 | Contents |             | 5  |
|   | 2.1      | Development | 5  |
|   | 2.2      | Testing     | 8  |
|   | 2.3      | Deployment  | 9  |
|   | 2.4      | Run-book    | 10 |

push-dev-dashboard is the code for Mozilla Developer Services dashboard - where web developers can manage how their web apps and sites use services like Mozilla Push Service.

## CHAPTER 1

### Resources

Code https://github.com/mozilla-services/push-dev-dashboard

License MPL2

Documentation http://push-dev-dashboard.readthedocs.org/

Issues https://github.com/mozilla-services/push-dev-dashboard/issues

CI https://travis-ci.org/mozilla-services/push-dev-dashboard (unit tests)

https://circleci.com/gh/mozilla-services/push-dev-dashboard (deployment artifacts)

https://services-qa-jenkins.stage.mozaws.net:8443/job/push-dashboard\_e2e-test\_prod/ (selenium/integration tests)

Servers https://pushdevdashboard-default.stage.mozaws.net/ (stage) https://push-dashboard.services. mozilla.com/ (prod)

IRC irc://irc.mozilla.org/push

## CHAPTER 2

### Contents

### **Development**

### **Requirements**

- python 2.7, virtualenv, pip for app server
- npm for front-end testing

### **Install Locally**

1. Clone and change to the directory:

```
git clone git@github.com:mozilla-services/push-dev-dashboard.git cd push-dev-dashboard
```

2. Create and activate a virtual environment (Can also use virtualenvwrapper):

```
virtualenv env
source env/bin/activate
```

3. Install requirements:

```
pip install -r requirements-dev.txt
npm install
npm link stylus yuglify
```

4. Copy the .env-dist file to .env:

```
cp .env-dist .env
```

5. Source the .env file to set environment config vars (Can also use autoenv):

source .env

6. 'Migrate'\_ DB tables

python manage.py migrate

7. Create a superuser:

python manage.py createsuperuser

#### Run it

1. Source the .env file to set environment config vars (Can also use autoenv):

source .env

2. Activate the virtual environment (Can also use virtualenvwrapper):

source env/bin/activate

3. Run it:

python manage.py runserver

### **Enable Firefox Accounts Auth**

To enable Firefox Accounts authentication, you can use our local development OAuth client app.

- 1. Add a django-allauth social app for Firefox Accounts (Log in as the superuser account you created):
  - Provider: Firefox Accounts
  - Name: fxa
  - Client id: 7a4cd4ca0fb1b5c9
  - Secret key: c10059ba24e6715a1b6f2c80f1cc398fb6a39ca18bc7554e894b36ea85b88eeb
  - Sites: example.com -> Chosen sites
- 2. Log out of the admin account
- 3. Sign in with a Firefox Account at http://127.0.0.1:8000.

### Run in production mode

Follow these steps to emulate production (for example, to test compressed assets). Run all commands from the project root.

- 1. Stop runserver if it's already running
- 2. In .env, set DJANGO\_DEBUG to False
- 3. Run python manage.py collectstatic
- 4. Install stunnel
  - Mac: brew install stunnel

- 5. Run this command to generate a local cert and key for stunnel (you can use the default values for all prompts): openssl req -new -x509 -days 9999 -nodes -out stunnel/stunnel.pem -keyout stunnel/stunnel.pem
- 6. Run stunnel stunnel/dev\_https
- 7. In another terminal, run HTTPS=1 python manage.py runserver 127.0.0.1:5000
- 8. Go to https://127.0.0.1:8443 to confirm the certificate exception and browse the site

### Working on Docs

Install doc requirements:

pip install -r requirements-docs.txt

Building the docs is easy:

```
cd docs
sphinx-build . html
```

Read the beautiful docs:

open html/index.html

### **Updating Translations**

1. Run makemessages to make updated django.po files:

python manage.py makemessages --keep-pot

2. Commit the updates to git:

```
git add locale
git commit -m "Updating translations {YYYY-MM-DD}"
```

### **Adding a Translation**

- 1. First, Update translations
- 2. Make the new {locale} directory for the new language:

```
mkdir locale/{locale}
```

3. Run makemessages to make the django.po file for it:

python manage.py makemessages -1 {locale}

4. Add the new directory to git:

```
git add locale/{locale}
git commit -m "Adding {locale} locale"
```

### What to work on

We have Issues.

### Testing

### **Back-end python tests**

1. Install test requirements:

pip install -r requirements-test.txt

2. Run the test suites:

python manage.py test

### **Back-end style tests**

1. Install test requirements:

pip install flake8

2. Run the test suites:

flake8 .

### Front-end style tests

1. Install test requirements:

npm install

2. Run the test suites:

npm test

### **Translation lint tests**

1. Install test requirements:

```
pip install -r requirements-l10n.txt
```

2. Run the test suites:

```
cd locale
dennis-cmd lint .
```

#### Selenium/Integration tests

1. Install test requirements:

pip install -r requirements-test.txt

2. Set environment variables in .env file:

```
DJANGO_DEBUG_TOOLBAR=False
TESTING_WEBDRIVER_TIMEOUT=10
TESTING_FXA_ACCOUNT_EMAIL=tester@test.com
TESTING_FXA_ACCOUNT_PASSWORD=testpass
```

- **Required** DJANGO\_DEBUG\_TOOLBAR The django debug toolbar interferes with selenium clicking on the sign-in button; disable it. *NOTE*: Make sure you restart the django process.
- **Required** TESTING\_WEBDRIVER\_TIMEOUT Number of seconds selenium/Firefox will wait before timing out. Default is 0 which skips selenium test.
- Required TESTING\_FXA\_ACCOUNT\_EMAIL Email of Firefox Account to use during tests.
- Required TESTING\_FXA\_ACCOUNT\_PASSWORD Password of Firefox Account to use during tests.
- TESTING\_SITE The dashboard domain/site that selenium/Firefox will use. Default is http://127.0.0.1:8000
- TEST\_PUSH\_SERVER\_URL The dom.push.serverURL that selenium/Firefox will use. Default is the dev environment: wss://benpushstack-1704054003.dev.mozaws.net/ *Note*: Make sure the Push Messages API server in PUSH\_MESSAGES\_API\_ENDPOINT matches this push server.
- 3. Run the test suites:

```
python manage.py test
```

### Deployment

push-dev-dashboard is designed with 12-factor app philosophy, so you can easily deploy your changes to your own app.

### **Deploy onto Deis**

Note: Mozilla used to run our own Deis cluster, but it has been shut down. The following instructions should work to deploy the code to your own Deis cluster.

- 1. Install the deis client.
- 2. Install deis on AWS.
- 3. Create the application:

deis create dev-dashboard-username

4. Push code to the deis remote:

```
git push deis master
```

5. Create an RDS Postgres instance in us-east-1 with default settings except:

- DB Instance Class: db.t2.micro
- Allocated Storag: 5 GB
- VPC: vpc-9c2b0ef8
- 6. In the RDS Instance configuration details, click the "Security Groups". (Usually something like "rds-launch-wizard-N (sg-abcdef123)")
- 7. In the security group, under the "Inbound" tab, change the source to allow the deis cluster hosts.
- 8. Set the DATABASE\_URL environment variable to match the RDS DB:

```
deis config:set DATABASE_URL=postgres://username:password@endpoint/dbname
```

9. Migrate DB tables on the new RDS instance:

```
deis run python manage.py migrate
```

10. Dock to app instance to create a superuser:

```
deisctl dock dev-dashboard-username
/app/.heroku/python/bin/python manage.py createsuperuser
```

11. Open the new deis app:

```
deis open
```

### Enable Firefox Accounts Auth on your Deis app

To enable Firefox Account sign-ins on your Deis app, you will need to create your own Firefox Accounts OAuth Client for your app domain.

- 1. Go to register your own Firefox Accounts OAuth Client:
  - Client name: dev-dashboard-username
  - Redirect URI: https://<your-push-dev-dashboard-app-on-deis-domain>/accounts/fxa/login/callback/
  - Trusted Mozilla Client: CHECKED

Be sure to copy the client secret - you can't see it again.

- 2. Go to https://<your-push-dev-dashboard-app-on-deis-domain>/admin/socialaccount/socialapp/add/ to *Enable Firefox Accounts Auth* like a local machine; this time using your own new Firefox Accounts OAuth Client ID and Secret
- 3. Sign in at https://<your-push-dev-dashboard-app-on-deis-domain>/ with a Firefox Account.

### **Run-book**

push-dev-dashboard is written as a monolithic django application with 2 processes. It's written with 12 factor methodology, so it is configured almost entirely by environment variables.

Travis CI is used for unit, docs, 110n, and coding style tests before code lands in master.

Circle CI is used to build docker containers for deployment.

Jenkins is used to run the selenium integration tests on deployments to the stage and production servers.

### **Processes**

#### Web

The web process is a django web app run by gunicorn. It is defined as the CMD instruction in the Dockerfile.

#### clock

The clock process is a python script run by the django\_extensions runscript command defined in Procfile. It uses APScheduler to call the start\_recording\_push\_apps django command.

### **Environment Variables**

- REQUIRED <code>DATABASE\_URL</code> database connection url. See the <code>dj-database-url</code> URL schema reference
- **REQUIRED** PUSH\_MESSAGES\_API\_ENDPOINT endpoint for Push Messages API.
- **REQUIRED** FXA\_OAUTH\_ENDPOINT endpoint for FxA oauth provider. See the django-allauth Firefox Accounts reference.
- **REQUIRED** FXA\_PROFILE\_ENDPOINT endpoint for FxA profile. See the django-allauth Firefox Accounts reference.